## Anslutningshanterare Användarhandbok

© 2010 Nokia. Alla rättigheter förbehållna.

Nokia, Nokia Connecting People och Nokia Original Accessories-logotypen är varumärken eller registrerade varumärken som tillhör Nokia Corporation. Andra produkt- och företagsnamn som det hänvisats till kan vara varukännetecken eller näringskännetecken som tillhör sina respektive ägare.

Mångfaldigande, överföring, distribution eller lagring av delar av eller hela innehållet i detta dokument i vilken som helst form, utan föregående skriftlig tillåtelse från Nokia, är förbjuden. Nokia utvecklar ständigt sina produkter. Nokia förbehåller sig rätten att göra ändringar och förbättringar i de produkter som beskrivs i detta dokument utan föregående meddelande.

Med undantag av vad som följer av tvingande lag, ansvarar Nokia eller någon av dess licensgivare under inga omständigheter för eventuell förlust av data eller inkomst eller indirekta skador, följdskador eller några som helst andra skador, oavsett orsaken till förlusten eller skadan.

Informationen i dokumentet tillhandahålls i befintligt skick. Förutom vad som stadgas i tvingande lag ges inga garantier av något slag, varken uttryckliga eller underförstådda, inklusive, men utan begränsning till, garantier för produktens allmänna lämplighet och/eller lämplighet för ett särskilt ändamål, vad gäller det här dokumentets riktighet, tillförlitlighet eller innehåll. Nokia förbehåller sig rätten att göra ändringar i dokumentet eller att återkalla dokumentet när som helst utan föregående meddelande.

Tillgång till särskilda produkter och program samt tjänster för produkterna kan variera efter region. Kontakta återförsäljaren om du vill ha mer detaljerad information och veta vilka språkalternativ som finns tillgängliga. Denna enhet kan innehålla varor, teknik eller programvara som omfattas av exportlagar och regelverk i USA och andra länder. Spridning i strid mot lag är förbjuden.

Utgåva 1.0 SV

## Innehåll

| 1. Inledning               | 4             |
|----------------------------|---------------|
| 2. Komma igång<br>Huvudvyn | <b>5</b><br>5 |
| 3. Kontakter och           |               |
| meddelanden                | 7             |
| Kontakter                  | 7             |
| Meddelanden                | 7             |
| Skriva och skicka ett      |               |
| meddelande                 | 7             |
| Visa ett meddelande och    |               |
| skicka ett svar            | 8             |
| Radera meddelanden         | 8             |
|                            |               |

| <b>4. Verktyg och inställningar</b><br>Visa information om anslutningar | 9 |
|-------------------------------------------------------------------------|---|
| per månad                                                               | 9 |
| Anslutningsinställningar                                                | 9 |
| Hantera anslutningsprofiler                                             | 9 |
| Dataanslutningsinställningar 1                                          | 0 |
| Automatisk anslutning 1                                                 | 0 |
| Tillåt anslutning vid roaming 1                                         | 1 |
| Profiler för WLAN/Wi-Fi 1                                               | 1 |
| Inställningar för                                                       |   |
| programuppdatering 1                                                    | 1 |
| Nätverksinställningar 1                                                 | 2 |
| PIN-kodsinställningar 1                                                 | 2 |
| Byta språk eller visa information 1                                     | 3 |

## 1. Inledning

Med hjälp av anslutningshanterarprogrammet kan du komma åt Internettjänster och definiera inställningar för Internetanslutningen när Nokias USB-modem är anslutet till datorn.

Programmet installeras på datorn när Nokias USB-modem används för första gången. Mer information finns i snabbstartguiden för Nokia USB-modem.

Läs den här handboken noggrant. Läs även igenom snabbstartguiden för Nokias USB-modem och användarhandböckerna för datorn, operativsystemet och de datorprogram som du använder tillsammans med den Internetanslutning du väljer för Nokias USB-modem.

Mer information finns på www.nokia.com/support eller Nokias lokala webbplats.

Innan du använder Internettjänsterna som beskrivs i den här handboken bör du kontakta tjänstleverantören för att få information om avgifterna vid dataöverföring.

## 2. Komma igång

Anslutningshanterarprogrammet öppnas när du ansluter Nokias USB-modem till en USB-port på datorn, men du kan också öppna det på vanligt sätt i operativsystemet (i exempelvis Microsoft Windows XP väljer du Start > Program > Nokia > Nokia Internet Modem > Nokia Internet Modem). Programmets huvudvy visas.

### Huvudvyn

l huvudvyn visas namnet på tjänstleverantören, typen av mobilnätverk (t.ex. 3.5G) och tjänstleverantörens aktuella signalstyrka på platsen där du befinner dig (ju fler gröna staplar, desto bättre signal). Här visas också ikoner för olika webbplatser.

Huvudvyn innehåller följande funktioner:

- Om du vill ansluta till Internet via ett mobilnät med aktuell anslutningsprofil väljer du *Internetanslutning* > . När anslutningen är aktiv visas S längst upp. Välj in när du vill avsluta anslutningen.

För att ansluta till Internet via ett trådlöst lokalt nätverk (WLAN) väljer du *Visa nätverkslista* och det önskade nätverket. Indikatorn bredvid nätverkets namn anger nätverkets signalstyrka. Om ett hänglås visas bredvid namnet är nätverket skyddat och du måste ange ett lösenord för att kunna använda det.

- Om du vill hantera kontakterna som har sparats på SIM-kortet väljer du 🔁 . Mer information finns i "Kontakter" på sidan 7.
- Om du vill skicka och visa textmeddelanden väljer du S.
  Mer information finns i "Meddelanden" på sidan 7.
- Om du vill uppdatera program (enhetens program och anslutningshanterarprogrammet) från Internet väljer du

Om du ska ladda ned programuppdateringar kan det innebära att stora mängder data måste överföras via tjänstleverantörens nätverk. Kontakta tjänstleverantören för mer information om avgifter för dataöverföring.

- Om du vill definiera inställningar väljer du , Om du vill återgå till den föregående vyn väljer du *Bakåt*. Mer information finns i "Verktyg och inställningar" på sidan 9.
- Om du vill öppna den här handboken väljer du frågetecknet (*Hjälp*). Handboken visas i den PDF-läsare som har installerats på datorn.
- Om du vill minimera programmet utan att avsluta den aktiva anslutningen väljer du . Du återställer programfönstret genom att välja ikonen för det minimerade programmet.
- Om du vill avsluta anslutningshanterarprogrammet väljer du X. Därmed avslutas även Internetanslutningen.

## 3. Kontakter och meddelanden

### Kontakter

Om du vill hantera kontakterna på SIM-kortet väljer du 🔁 i huvudvyn.

Om du vill ta bort en kontakt väljer du X bredvid kontakten och sedan Ja.

Du skickar ett textmeddelande till en kontakt genom att välja kontakten och sedan 🔀 bredvid kontakten.

Om du vill söka efter en kontakt anger du namnet i fältet 🔎.

Om du vill lägga till en kontakt väljer du *Ny*, anger namnet och telefonnumret och väljer *OK*.

### Meddelanden

När du vill skicka textmeddelanden och visa mottagna meddelanden väljer du 🐋 i huvudvyn. Meddelandena som har sparats på SIM-kortet visas i en lista.

När du får ett nytt meddelande visas avsändarens namn i meddelandelistan och antalet meddelanden från avsändaren visas bredvid namnet.

### Skriva och skicka ett meddelande

Du kan skicka textmeddelanden från enheten som är längre än teckenbegränsningen för ett enskilt meddelande. Längre meddelanden skickas då som en serie av två eller flera meddelanden. Tjänstleverantören kan debitera för detta. Tecken med accenter eller andra markörer och tecken från vissa språkalternativ kräver större utrymme vilket begränsar antalet tecken som kan skickas i ett enskilt meddelande.

- 1. Välj 🐋 > *Ny* i huvudvyn.
- 2. Ange mottagarnas telefonnummer i fältet *Mottagare*. Skilj mottagarna åt med ett kommatecken.

Om du vill välja en mottagare eller flera mottagare från kontaktlistan väljer du 💒, kontakterna och *Bifoga*. Om du vill söka efter en kontakt anger du namnet i fältet 🔎.

Om du vill ta bort en kontakt från fältet *Mottagare* väljer du kontakten och trycker på Delete på datorns tangentbord.

3. Skriv meddelandet i fältet *Meddelande*.

Om du vill använda redigeringsfunktionerna högerklickar du på fältet.

4. Skicka meddelandet genom att välja Skicka.

#### Visa ett meddelande och skicka ett svar

Du visar ett meddelande genom att välja si i huvudvyn och sedan meddelandet. Det senaste meddelandet från avsändaren visas längst upp i listan följt av tidigare meddelanden. Om du vill skicka ett svar skriver du svaret i fältet *Meddelande* och väljer *Skicka*.

#### Radera meddelanden

Om du vill ta bort alla meddelanden från en avsändare väljer du 🐋 i huvudvyn. Välj sedan X bredvid avsändarens namn och Ja.

Om du vill ta bort ett enskilt meddelande väljer du  $\bowtie$  i huvudvyn. Välj sedan avsändaren, X bredvid meddelandet och *Ja*.

# 4. Verktyg och inställningar

### Visa information om anslutningar per månad

Om du vill visa den totala varaktigheten för dataanslutningarna och den totala mängden överförda data för aktuell månad, väljer du *Internetanslutning* i huvudvyn när det inte finns någon aktiv anslutning.

Om du vill visa information om dataanslutningar per månad väljer du **a** . Antalet anslutningar, mängden skickade och mottagna data samt genomsnittlig överföringshastighet visas. Fälten *Varaktighet* och *Volym* anger hur mycket som har använts av den totala varaktigheten och volymen som du har angett. Du väljer nästa eller föregående månad med hjälp av pilknapparna.

### Anslutningsinställningar

Om du vill definiera anslutningsinställningar väljer du 🔌 > Internetanslutning i huvudvyn. Om du vill återgå till den föregående vyn väljer du Bakåt.

Nokias USB-modem innehåller fördefinierade inställningar för flera olika tjänstleverantörer. Inställningarna är grupperade i anslutningsprofiler.

Om Nokias USB-modem inte hittar tjänstleverantören eller om anslutningen inte fungerar korrekt i det leverantörsnätverk som du har valt kan du redigera en fördefinierad anslutningsprofil eller skapa en ny.

#### Hantera anslutningsprofiler

Du kan hantera anslutningsprofilerna genom att välja 🔍 > Internetanslutning > Anslutningsprofiler i huvudvyn. De aktuella profilerna visas i en lista. Gör något av följande:

- Om du vill använda en fördefinierad profil väljer du den i listan.
- Om du vill lägga till en fördefinierad profil i listan väljer du *Ny* och tjänstleverantörens land och namn.

• Om du vill redigera en fördefinierad profil väljer du 🕦 bredvid önskad profil.

Ange kopplingspunktens namn i fältet APN och användarnamnet och lösenordet i motsvarande fält. Rätt inställningar får du av tjänstleverantören.

Om du vill definiera en DNS-server väljer du *Primär DNS* eller *Sekundär DNS* och anger servernamnet.

För att spara inställningarna väljer du OK.

- Om du vill ta bort en profil från listan väljer du X bredvid profilen.
- Om du vill skapa en ny profil väljer du Ny > Ny. Ange ett profilnamn, kopplingspunktens namn, användarnamnet och lösenordet samt definiera inställningarna för DNS-servrar. Rätt inställningar får du av tjänstleverantören.

#### **Dataanslutningsinställningar**

Om du vill definiera dataanslutningsinställningar väljer du 🔌 > Internetanslutning > Abonnemangsparametrar i huvudvyn.

Om du vill ange en gräns per månad för hur mycket data som får överföras och den totala varaktigheten för dataanslutningarna i 3Gnätverket, anger du värdet (i MB eller minuter) eller väljer ett värde med hjälp av pilknapparna.

Om du vill få ett meddelande när den angivna gränsen för volym och period överskrids, markerar du motsvarande kryssruta.

#### Automatisk anslutning

Om du vill att en anslutning till Internet ska upprättas automatiskt med aktuell anslutningsprofil väljer du V > Internetanslutning > Automatisk anslutning i huvudvyn.

Automatisk anslutning fungerar bättre om PIN-kodsfunktionen inte är aktiverad. I så fall är SIM-kortet inte skyddat mot obehörig användning.

Om du inte vill tillåta automatisk anslutning ser du till att kryssrutan är avmarkerad.

#### Tillåt anslutning vid roaming

Om du vill tillåta att Nokias USB-modem ansluter till Internet även utanför hemmanätet (t.ex. när du är utomlands) väljer du v > Internetanslutning > Tillåt anslutning vid roaming i huvudvyn. När du använder enheten utanför hemmanätet visas A. Kontakta tjänstleverantören om du vill ha mer information och prisuppgifter för roaming.

Se till att kryssrutan är avmarkerad om du inte vill tillåta anslutningar utanför hemmanätet.

### Profiler för WLAN/Wi-Fi

Nokias USB-modem skapar automatiskt en anslutningsprofil för ett trådlöst lokalt nätverk (WLAN eller Wi-Fi) som du väljer i *Internetanslutning* > *Visa nätverkslista*.

För att redigera eller ta bort en WLAN-profil väljer du i huvudvyn > Internetanslutning > Wi-Fi profiler. För att redigera en profil väljer du profilens namn. För att ta bort en profil väljer du X bredvid profilens namn.

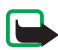

**Obs!** Användningen av WLAN kan vara begränsad i vissa länder. I Frankrike är det till exempel bara tillåtet att använda WLAN inomhus. Kontakta de lokala myndigheterna om du vill ha mer information.

## Inställningar för programuppdatering

Du kan definiera inställningar för programuppdateringar genom att välja 🔌 > Uppdatera inställningarna i huvudvyn.

Om du vill att programmet ska söka automatiskt efter tillgängliga uppdateringar väljer du *Sök efter uppdateringar*.

Ange hur ofta programmet ska söka efter uppdateringar genom att välja *Frekvens* och ett intervall i dagar.

#### Nätverksinställningar

Om du vill definiera nätverksinställningar väljer du 🔍 > Nätverksinställningar i huvudvyn.

Om du vill välja tjänstleverantör väljer du *Operatör*, önskad operatör och *OK*. Om du väljer *Auto* väljs en tjänstleverantör automatiskt i enlighet med nätverksparametrarna och roamingavtalen mellan tjänstleverantörerna.

Du kan välja vilken typ av nätverk som enheten ska använda för anslutningar genom att välja *Nätverkstyp* och sedan önskad nätverkstyp. Om du väljer *Automatisk* försöker Nokias USB-modem först använda ett 3G-nätverk och, om det misslyckas, ett GSM-nätverk. Om du väljer *Endast 2G* (för GSM) eller *Endast 3G* försöker Nokias USB-modem endast använda den valda nätverkstypen.

Om du vill hindra Nokias USB-modem från att ansluta till Internet i områden som är känsliga för radiostörningar (t.ex. flygplan), väljer du *Flygläge*. När flygläget har valts visas —. Du kan fortfarande använda programmet, men inte ansluta till Internet eller skicka eller ta emot textmeddelanden. Avmarkera kryssrutan om du vill tillåta att enheten ansluter till Internet.

### PIN-kodsinställningar

PIN-koden skyddar SIM-kortet mot obehörig användning. PIN-koden medföljer vanligtvis SIM-kortet.

Om du vill definiera PIN-kodsinställningar väljer du 🔍 > SIM-hantering i huvudvyn.

Om du vill att PIN-koden ska efterfrågas varje gång Nokias USB-modem ansluts till datorn väljer du *PIN-kodskontroll*. Se till att kryssrutan är avmarkerad om du inte vill att PIN-koden ska efterfrågas.

Om du vill ändra PIN-koden för SIM-kortet väljer du Byt PIN-kod.

#### Byta språk eller visa information

Om du vill byta språk för programmet i Windows eller Linux väljer du  $\mathbb{V} > Språk$  i huvudvyn. Välj sedan språket och *OK*.

Om du vill visa information om programmet väljer du  $\leq > Om$  i huvudvyn.